## What Printers Are Installed On My Computer?

To identify what printers your computer can print to (this applies to laptops and desktops)...

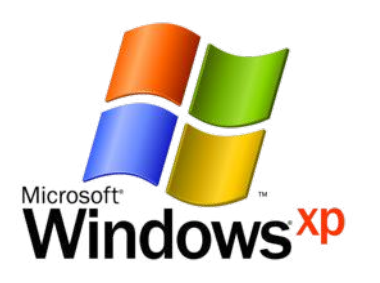

If your computer is a Windows XP computer... Click "Start" - then click "Printers and Faxes."

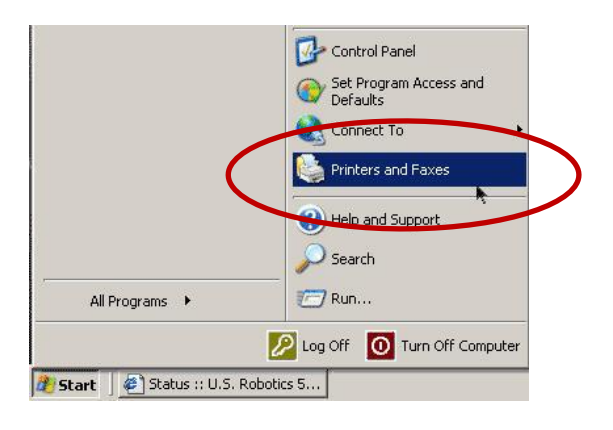

You'll now be presented with a list of what printers are installed on this computer.

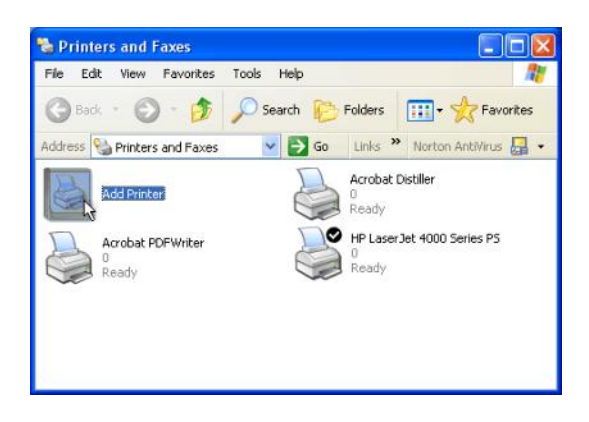

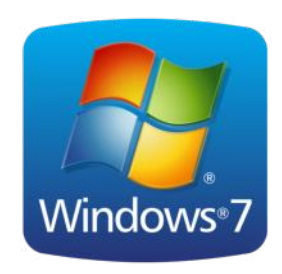

If your computer is a Windows 7 computer... Click "Start" - then click "Devices and Printers."

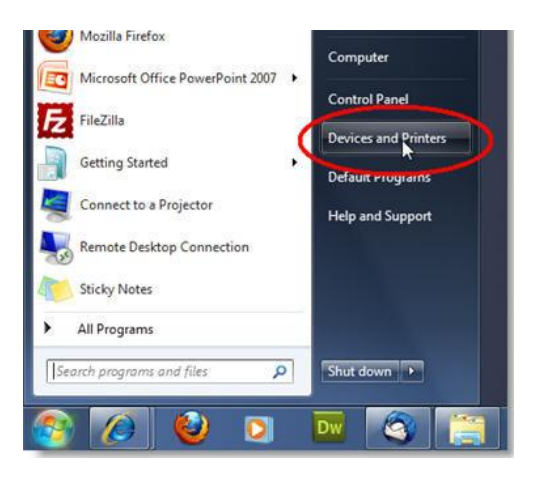

You'll now be presented with a list of what printers are installed on this computer.

|                                                                                   |                | Send Feedback               |      | - |
|-----------------------------------------------------------------------------------|----------------|-----------------------------|------|---|
| Centrol Panel + Hardware and Sound + Devices and Printers                         | <b>*</b> 49    | Search Devices and Printers |      |   |
| Add a device Add a printer                                                        |                |                             | - 12 |   |
| indows can display enhanced device icons and information from the Internet, Click | to change      |                             |      |   |
| Devices (6)                                                                       |                |                             |      |   |
|                                                                                   | 1 m            |                             |      |   |
|                                                                                   |                |                             |      |   |
|                                                                                   |                | 1000                        |      |   |
| Radio DEXTER Generic Monitor Generic Mon                                          | button optical | USB Receiver                |      |   |
| Printer: and Faoes (2)                                                            | mouse          |                             |      |   |
|                                                                                   |                |                             |      |   |
| and the state                                                                     |                |                             |      |   |
|                                                                                   |                |                             |      |   |
| Dell Color Laser Fax Microsoft XPS                                                |                |                             |      |   |
| 132lic Document Writer                                                            |                |                             |      |   |
|                                                                                   |                |                             |      |   |
|                                                                                   |                |                             |      |   |
|                                                                                   |                |                             |      |   |
|                                                                                   |                |                             |      |   |
|                                                                                   |                |                             |      |   |
|                                                                                   |                |                             |      |   |
| T Q fame                                                                          |                |                             |      |   |
| <b>S</b>                                                                          |                |                             |      |   |
| all                                                                               |                |                             |      |   |